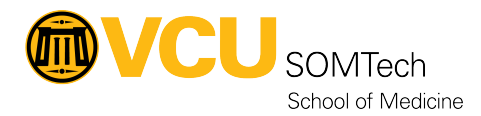

Knowledgebase > Simulation > Technical Materials > PC Support > OnePrint Drivers for Staff PCs (Not Personal PCs)

OnePrint Drivers for Staff PCs (Not Personal PCs) Justin Fedoryk - 2023-01-10 - PC Support

Purpose: Installing Printer Drivers for OnePrint Printer, on 9th Floor Reception Area

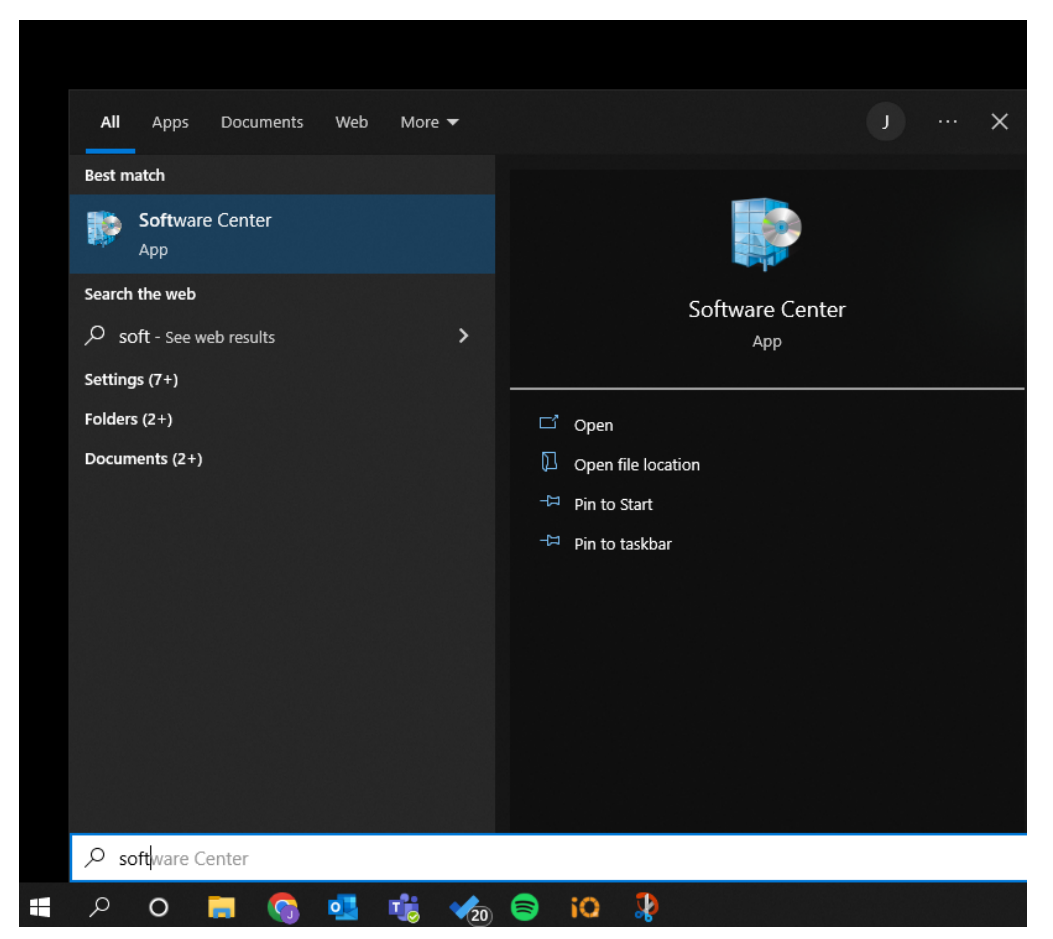

## Open Software Center on your Work PC by going to the Windows Search bar and typing "Software Center"

1.

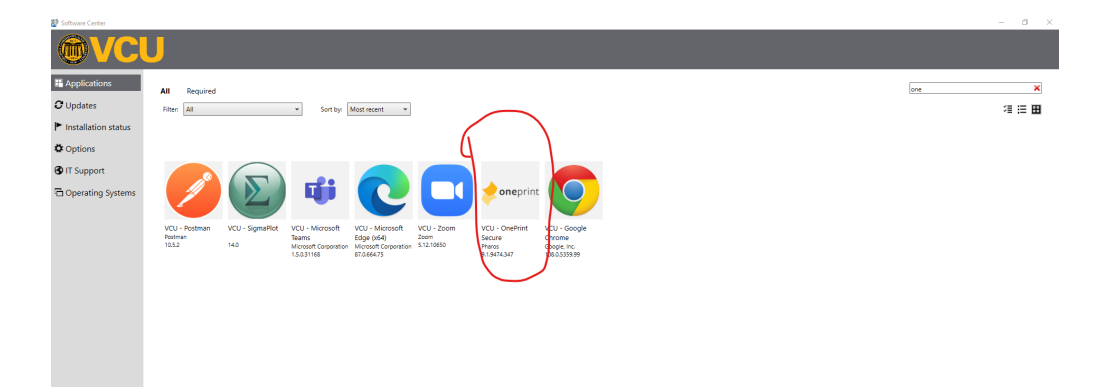

## Find "VCU - OnePrint Secure" in the applications tab within Software Center, and open it.

2.

| Applications                                                                                                    | Applications > Application details                                                                                                    |  |
|----------------------------------------------------------------------------------------------------|----------------------------------------------------------------------------------------------------|--|
| <ul> <li>C Updates</li> <li>► Installation status</li> <li>C Options</li> <li>C Options</li> <li>C Operating Systems</li> </ul> | VCU - OnePrint Secure Published by Pharos Install On Printing and the Constant of the Constant of the Constant |  |
|                                                                                                    | OnePrint Secure is intended for use by Faculty and Staff.<br>Status: Available<br>Version: 9.1.9474.347<br>Revision: 8<br>Date published: Not specified<br>Restart required: No<br>Download size: 101 MB<br>Estimated time: Not specified<br>Total components: 1<br>Date Modified: 7/30/2020<br>Additional information                                                                                                    |  |

## Install "VCU - OnePrint Secure" // Printer Drivers will be installed after complete

## 3.

Print

4.

| Printer: Oneprint_BW                          | ~          | Properties       | Advanced       |
|-----------------------------------------------|------------|------------------|----------------|
| HP B&W - Office Wing -9th Floor               | ^          | Print in gravsca | ale (black and |
| HP Bow - VIV Station -9th Floor               |            |                  |                |
| Pages t HP Color - VIV Station -9th Floor     |            |                  | Sca            |
| All Microsoft Print to PDF                    |            |                  |                |
| Microsoft XPS Document Writer                 |            |                  |                |
| OneNote (Desktop)                             |            |                  |                |
| Page Si OneNote for Windows 10<br>Oneprint_BW |            |                  |                |
| Oneprint_Color                                | ~          | Booklet          |                |
| Fit     Actual size                           |            |                  |                |
| ○ Shrink oversized pages ○ Custom Scale:      | 100        | %                |                |
|                                               | ,          |                  |                |
|                                               |            |                  |                |
| Print on both sides of paper                  |            |                  |                |
| Flip on long edge     Flip on short edge      |            |                  |                |
| Orientation                                   |            |                  |                |
| Auto     OPortrait     OLandscape             |            |                  |                |
|                                               |            |                  |                |
| Comments & Forms                              |            |                  | <              |
| Document and Markups V Sun                    | nmariz     | e Comments       |                |
|                                               |            |                  |                |
| 'age Setup                                    |            |                  |                |
|                                               |            |                  |                |
| when printing, you v                          | NII        | <u>see op</u>    | tions          |
| for "Oneprint                                 | BW         | I" and           | _              |
| "Oneprint Color"                              | " <b>.</b> | n certa          | in             |
| pplication (Google C                          | hrc        | ome) vo          | ou ma          |
| have to select "more                          | o n        | otions           | if vou         |
| do not coo those                              |            | vailabl          |                |

5. Self-paced training to learn how to utilize features and functionalities are available at <u>https://elearning.csa.canon.com</u>

Serial Number: 2XW10919 model Number: ImageRunner Advance DX

C5850i

Additional resources available at <a href="https://oneprint.vcu.edu/">https://oneprint.vcu.edu/</a>

6. \*When you print, you will have to scan your VCU Badge at the printer and "release" the document to print\*